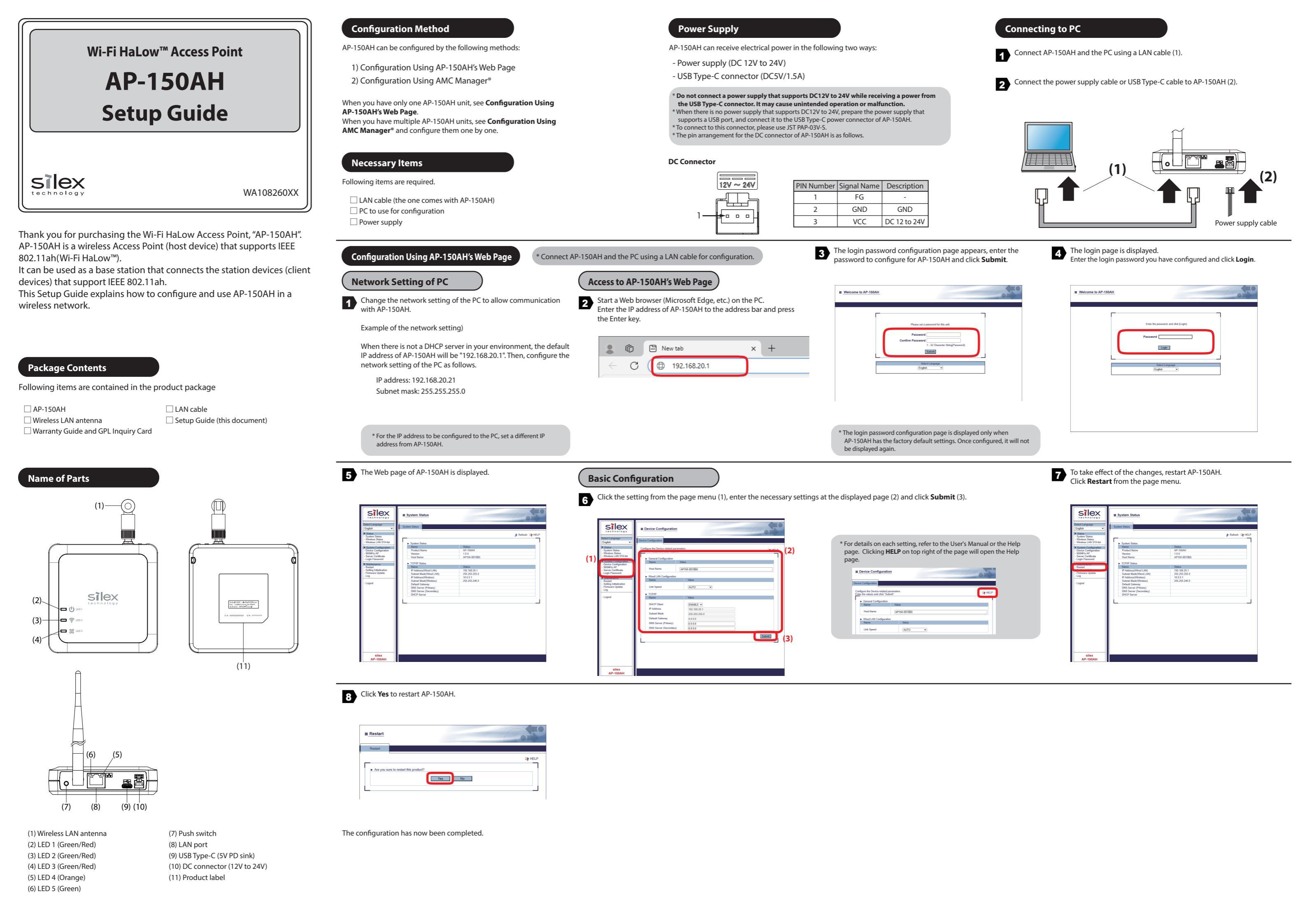

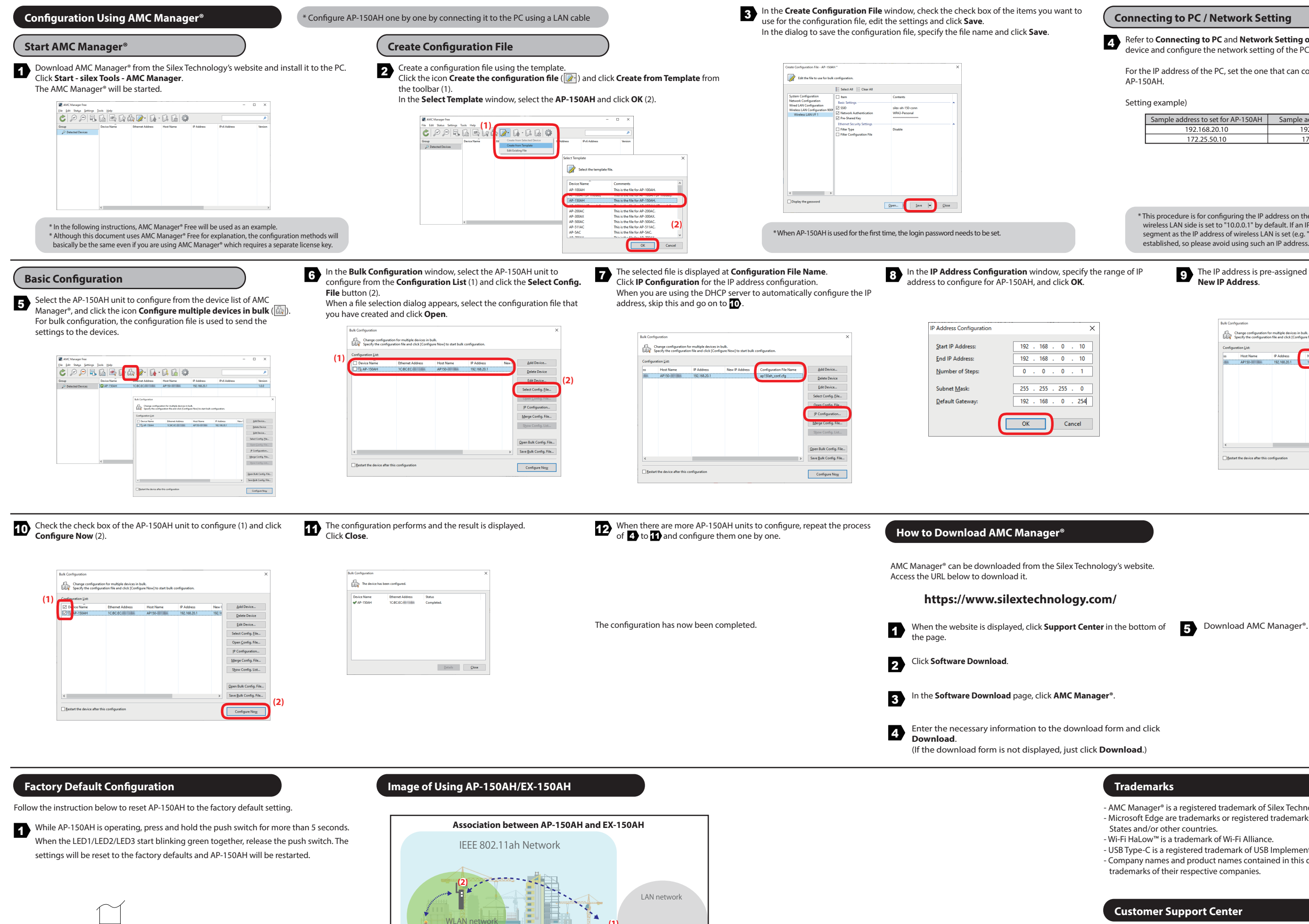

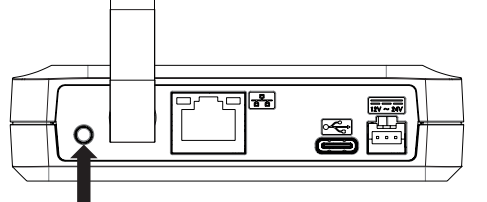

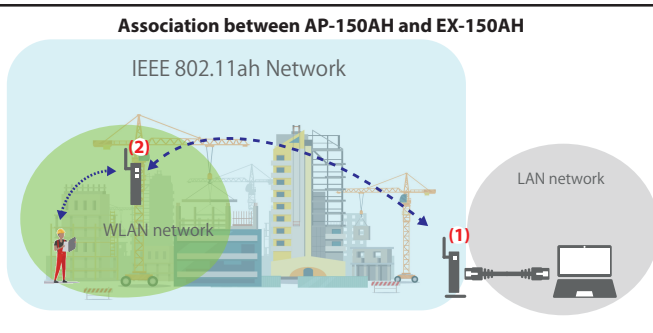

(1) AP-150AH (Wi-Fi HaLow<sup>™</sup> Access Point) (2) EX-150AH (Wi-Fi HaLow™-compatible Wi-Fi Extender)

## **Connecting to PC / Network Setting**

- 4 Refer to **Connecting to PC** and **Network Setting of PC** on the back page to connect the device and conference the active to a star to be a star to be a star to device and configure the network setting of the PC.
  - For the IP address of the PC, set the one that can communicate with the IP address of AP-150AH.
  - Setting example)

| Sample address to set for AP-150AH | Sample address to set for PC |
|------------------------------------|------------------------------|
| 192.168.20.10                      | 192.168.20.100               |
| 172.25.50.10                       | 172.25.50.100                |

- \* This procedure is for configuring the IP address on the wired I AN side. The IP address of wireless LAN side is set to "10.0.0.1" by default. If an IP address of the same network segment as the IP address of wireless LAN is set (e.g. "10.0.0.2"), communication will not be established, so please avoid using such an IP address.

The IP address is pre-assigned to AP-150AH and is displayed under New IP Address.

| onfigu | uration List: |              |                |                        |                           |
|--------|---------------|--------------|----------------|------------------------|---------------------------|
|        | Host Name     | IP Address   | New IP Address | onfiguration File Name | Add Device                |
| 8      | AP150-        | 192.168.20.1 | 192.168.0.10   | p150ah_conf.cfg        | Delete Device             |
|        |               |              |                |                        | Edit Device               |
|        |               |              |                |                        | Select Config. Eile       |
|        |               |              |                |                        | Open <u>C</u> onfig. File |
|        |               |              |                |                        | IP Configuration          |
|        |               |              |                |                        | Merge Config. File        |
|        |               |              |                |                        | Show Config. List         |
|        |               |              |                |                        | Open Bulk Config. File    |
|        |               |              |                |                        | Save Bulk Config File     |

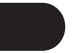

## Trademarks

- AMC Manager<sup>®</sup> is a registered trademark of Silex Technology, Inc.
- Microsoft Edge are trademarks or registered trademarks of Microsoft Corporation in the United States and/or other countries.
- Wi-Fi HaLow<sup>™</sup> is a trademark of Wi-Fi Alliance.
- USB Type-C is a registered trademark of USB Implementers Forum.
- Company names and product names contained in this document are trademarks or registered trademarks of their respective companies.

## **Customer Support Center**

If you have any questions, please contact us at the following.

## **Customer Support Center information**

E-mail: support@silexamerica.com URL: https://www.silextechnology.com/

Silex Technology America, Inc.